# PERSONALIZATIONS IN MYUFL: INCLUDE HISTORY AND VIEW ALL

This instruction guide will step you through the process of setting a page in myUFL to Include History or View All.

### NAVIGATION

Navigate to the appropriate page in myUFL. Enter search criteria and select **Search**.

| ID:                                                                   | t                                                             | egins with $\checkmark$    |                                                                                |                                                    |                                                                                                    |                                                                         |                                                         |                                                                |                |                                        |                                                 |                                                                            |                                                                                 |
|-----------------------------------------------------------------------|---------------------------------------------------------------|----------------------------|--------------------------------------------------------------------------------|----------------------------------------------------|----------------------------------------------------------------------------------------------------|-------------------------------------------------------------------------|---------------------------------------------------------|----------------------------------------------------------------|----------------|----------------------------------------|-------------------------------------------------|----------------------------------------------------------------------------|---------------------------------------------------------------------------------|
| Academic                                                              | Career:                                                       | ~                          |                                                                                |                                                    | $\sim$                                                                                                    |                                                                         |                                                         |                                                                |                |                                        |                                                 |                                                                            |                                                                                 |
| Student C                                                             | areer Nbr: =                                                  | ~                          |                                                                                |                                                    |                                                                                                    |                                                                         |                                                         |                                                                |                |                                        |                                                 |                                                                            |                                                                                 |
| Campus                                                                | ID: E                                                         | egins with 🗸               |                                                                                |                                                    |                                                                                                    |                                                                         |                                                         |                                                                |                |                                        |                                                 |                                                                            |                                                                                 |
| National                                                              | D: t                                                          | egins with 🗸               |                                                                                |                                                    |                                                                                                    |                                                                         |                                                         |                                                                |                |                                        |                                                 |                                                                            |                                                                                 |
| Last Nam                                                              |                                                               |                            |                                                                                |                                                    |                                                                                                    |                                                                         |                                                         |                                                                |                |                                        |                                                 |                                                                            |                                                                                 |
| First Nam                                                             | ne: E                                                         | egins with 🗸               |                                                                                |                                                    |                                                                                                    |                                                                         |                                                         |                                                                |                |                                        |                                                 |                                                                            |                                                                                 |
|                                                                       | Le History                                                    | Correct Hist               |                                                                                | Sonsitivo                                          |                                                                                                    |                                                                         |                                                         |                                                                |                |                                        |                                                 |                                                                            |                                                                                 |
|                                                                       | ie matory                                                     | Contect ma                 |                                                                                | Sensitive                                          |                                                                                                    |                                                                         |                                                         |                                                                |                |                                        |                                                 |                                                                            |                                                                                 |
| 1                                                                     |                                                               |                            |                                                                                |                                                    |                                                                                                    |                                                                         |                                                         |                                                                |                |                                        |                                                 |                                                                            |                                                                                 |
| Search                                                                | Clea                                                          | Basic Sear                 | ch 🖉 Save Se                                                                   | earch Criteria                                     |                                                                                                    |                                                                         |                                                         |                                                                |                |                                        |                                                 |                                                                            |                                                                                 |
|                                                                       |                                                               |                            |                                                                                |                                                    |                                                                                                    |                                                                         |                                                         |                                                                |                |                                        |                                                 |                                                                            |                                                                                 |
| Search I                                                              | Results                                                       |                            |                                                                                |                                                    |                                                                                                    |                                                                         |                                                         |                                                                |                |                                        |                                                 |                                                                            |                                                                                 |
| View All                                                              |                                                               |                            |                                                                                |                                                    |                                                                                                    |                                                                         |                                                         |                                                                |                |                                        | First                                           | 1-8 of 8                                                                   | 🕑 Last                                                                          |
| ID                                                                    | Academic<br>Career                                            | Student<br>Career Nbr      | Program Short<br>Descr                                                         | Institution Short<br>Descr                         | Name                                                                                                    | Gender                                                                  | Date of<br>Birth                                        | Campus<br>ID                                                   | National<br>ID | National ID<br>Country                 | NID Short<br>Description                        | Last Name                                                                  | First<br>Name                                                                   |
| 11112222                                                              | Undergrad                                                     | 0                          | LibArt Sci                                                                     | UFLOR                                              | Alligator, Albert                                                                                                    | Unknown                                                                 | **/**/****                                              | (blank)                                                        | ******         | USA                                    | SSN                                             | ALLIGATOR                                                                  | ALDEDT                                                                          |
| 22222222                                                              | Graduate                                                      | 1                          | AgLifeSci                                                                      | UELOR                                              | Alligator, Alberta E                                                                                                    | 3 Female                                                                | **/**/****                                              | (blank)                                                        | *******        | USA                                    | CON                                             |                                                                            | ALBERT                                                                          |
|                                                                       |                                                               |                            |                                                                                |                                                    |                                                                                                    |                                                                         |                                                         |                                                                |                |                                        | 2214                                            | ALLIGATOR                                                                  | ALBERTA                                                                         |
| 12121212                                                              | Undergrad                                                     | 2                          | Journalism                                                                     | UFLOR                                              | Alligator, Alberta E                                                                                                    | 3 Female                                                                | **/**/****                                              | (blank)                                                        | *******        | USA                                    | SSN                                             | ALLIGATOR                                                                  | ALBERTA                                                                         |
| 12121212<br>21212121                                                  | Undergrad<br>Undergrad                                        | 2                          | Journalism<br>LibArt Sci                                                       | UFLOR                                              | Alligator, Alberta E<br>Alligator, Alberta E                                                                                                    | 3 Female<br>3 Female                                                    | **/**/****                                              | (blank)<br>(blank)                                             | ********       | USA<br>USA                             | SSN                                             | ALLIGATOR                                                                  | ALBERTA<br>ALBERTA<br>ALBERTA                                                   |
| 12121212<br>212121212<br>22221111                                     | Undergrad<br>Undergrad<br>Undergrad                           | 2<br>2<br>1                | Journalism<br>LibArt Sci<br>LibArt Sci                                         | UFLOR<br>UFLOR<br>UFLOR                            | Alligator, Alberta E<br>Alligator, Alberta E<br>Alligator, Alberta E                                                                                   | B Female<br>3 Female<br>3 Female                                        | **/**/****<br>**/**/****<br>**/**/****                  | (blank)<br>(blank)<br>(blank)                                  | *******        | USA<br>USA<br>USA                      | SSN<br>SSN<br>SSN<br>SSN                        | ALLIGATOR<br>ALLIGATOR<br>ALLIGATOR<br>ALLIGATOR                           | ALBERTA<br>ALBERTA<br>ALBERTA<br>ALBERTA                                        |
| 12121212<br>212121212<br>22221111<br>12212112                         | Undergrad<br>Undergrad<br>Undergrad<br>Undergrad              | 2<br>2<br>1<br>0           | Journalism<br>LibArt Sci<br>LibArt Sci<br>LibArt Sci                           | UFLOR<br>UFLOR<br>UFLOR<br>UFLOR                   | Alligator, Alberta E<br>Alligator, Alberta E<br>Alligator, Alberta E<br>Alligator, Albert                                                              | B Female<br>3 Female<br>3 Female<br>Unknown                             | **/**/****<br>**/**/****<br>**/**/****<br>**/**/*       | (blank)<br>(blank)<br>(blank)<br>(blank)                       | ********       | USA<br>USA<br>USA<br>USA               | SSN<br>SSN<br>SSN<br>SSN<br>SSN                 | ALLIGATOR<br>ALLIGATOR<br>ALLIGATOR<br>ALLIGATOR                           | ALBERTA<br>ALBERTA<br>ALBERTA<br>ALBERTA<br>ALBERTA<br>ALBERT                   |
| 12121212<br>212121212<br>22221111<br>12212112<br>55552222             | Undergrad<br>Undergrad<br>Undergrad<br>Undergrad<br>Undergrad | 2<br>2<br>1<br>0<br>0      | Journalism<br>LibArt Sci<br>LibArt Sci<br>LibArt Sci<br>Business               | UFLOR<br>UFLOR<br>UFLOR<br>UFLOR<br>UFLOR          | Alligator, Alberta E<br>Alligator, Alberta E<br>Alligator, Alberta E<br>Alligator, Albert<br>Alligator, Chris                                          | B Female<br>3 Female<br>3 Female<br>Unknown<br>Unknown                  | **/**/****<br>**/**/****<br>**/**/****<br>**/**/*       | (blank)<br>(blank)<br>(blank)<br>(blank)<br>(blank)            | ********       | USA<br>USA<br>USA<br>USA<br>USA        | SSN<br>SSN<br>SSN<br>SSN<br>SSN<br>ITIN         | ALLIGATOR<br>ALLIGATOR<br>ALLIGATOR<br>ALLIGATOR<br>ALLIGATOR              | ALBERTA<br>ALBERTA<br>ALBERTA<br>ALBERTA<br>ALBERTA<br>CHRIS                    |
| 12121212<br>212121212<br>22221111<br>12212112<br>55552222<br>52525252 | Undergrad<br>Undergrad<br>Undergrad<br>Undergrad<br>Undergrad | 2<br>2<br>1<br>0<br>0<br>0 | Journalism<br>LibArt Sci<br>LibArt Sci<br>LibArt Sci<br>Business<br>LibArt Sci | UFLOR<br>UFLOR<br>UFLOR<br>UFLOR<br>UFLOR<br>UFLOR | Alligator, Alberta E<br>Alligator, Alberta E<br>Alligator, Alberta E<br>Alligator, Albert<br>Alligator, Albert<br>Alligator, Chris<br>Alligator, Chris | B Female<br>3 Female<br>3 Female<br>0 Unknown<br>0 Unknown<br>0 Unknown | **: **: ****<br>**: **: ****<br>**: **: ****<br>**: **: | (blank)<br>(blank)<br>(blank)<br>(blank)<br>(blank)<br>(blank) | ********       | USA<br>USA<br>USA<br>USA<br>USA<br>USA | SSN<br>SSN<br>SSN<br>SSN<br>SSN<br>ITIN<br>ITIN | ALLIGATOR<br>ALLIGATOR<br>ALLIGATOR<br>ALLIGATOR<br>ALLIGATOR<br>ALLIGATOR | ALBERTA<br>ALBERTA<br>ALBERTA<br>ALBERTA<br>ALBERTA<br>ALBERT<br>CHRIS<br>CHRIS |

## INCLUDE HISTORY

- 1. Select Include History check box.
- 2. Select record.

| ▼ Searc    | ch Criteria              |               |               |                   |                      |         |            |         |          |             |             |           |         |
|------------|--------------------------|---------------|---------------|-------------------|----------------------|---------|------------|---------|----------|-------------|-------------|-----------|---------|
| ID:        | Γ                        | begins with 🗸 | 12121212      | ×                 |                      |         |            |         |          |             |             |           |         |
| Academic   | Career:                  |               | Undergraduate |                   | ~                    |         |            |         |          |             |             |           |         |
| Student C  | areer Nbr:               |               |               | 0                 |                      |         |            |         |          |             |             |           |         |
| Campus I   | D: [                     | begins with 🗸 |               |                   |                      |         |            |         |          |             |             |           |         |
| National I | D:                       | begins with 🗸 |               |                   |                      |         |            |         |          |             |             |           |         |
| Last Nam   | Last Name: begins with 🗸 |               |               |                   |                      |         |            |         |          |             |             |           |         |
| First Nam  | e: [                     | begins with 🗸 |               |                   |                      |         |            |         |          |             |             |           |         |
| ✓ Includ   | e History                | Correct His   | tory Case 9   | Sensitive         |                      |         |            |         |          |             |             |           |         |
|            |                          |               |               |                   |                      |         |            |         |          |             |             |           |         |
|            |                          |               | - <b>-</b>    |                   |                      |         |            |         |          |             |             |           |         |
| Search     | Clea                     | Basic Sea     | rch 🖾 Save S  | earch Criteria    |                      |         |            |         |          |             |             |           |         |
| Search F   | Results                  |               |               |                   |                      |         |            |         |          |             |             |           |         |
| View All   | toouno                   |               |               |                   |                      |         |            |         |          |             | Fired       | (1) 40-40 | () Last |
| VICH/ All  | Academic                 | Student       | Program Short | Institution Short |                      |         | Date of    | Campus  | National | National ID | NID Short   | 1-8 01 8  | First   |
| ID         | Career                   | Career Nbr    | Descr         | Descr             | Name                 | Gender  | Birth      | ID      | ID       | Country     | Description | Last Name | Name    |
| 11112222   | Undergrad                | 0             | LibArt Sci    | UFLOR             | Alligator, Albert    | Unknown | **/**/**** | (blank) | ******   | USA         | SSN         | ALLIGATOR | ALBERT  |
| 22222222   | Graduate                 | 1             | AgLifeSci     | UFLOR             | Alligator, Alberta B | Female  | **/**/**** | (blank) | *******  | USA         | SSN         | ALLIGATOR | ALBERTA |
| 12121212   | Undergrad                | 2             | Journalism    | UFLOR             | Alligator, Alberta B | Female  | **/**/***  | (blank) | *******  | USA         | SSN         | ALLIGATOR | ALBERTA |

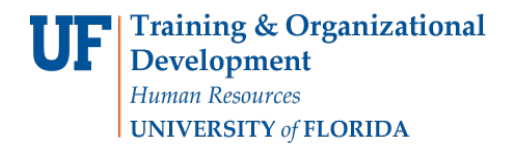

Note: You have to select right arrows to see additional pages.

| Student Program Student | Plan Student S    | ub-Plan Ado       | ditional Information | Studer | nt <u>A</u> ttributes | Student Degrees              | Stude    | nt <u>D</u> iplon | a      |
|-------------------------|-------------------|-------------------|----------------------|--------|-----------------------|------------------------------|----------|-------------------|--------|
| Alberta Alligator       |                   |                   | 12121212             | 0      | *                     | M 🛙                          | } 💬      |                   |        |
| Academic Career:        | Undergraduate     | Car               | eer Requirement Ter  | m      | Student C             | areer Nbr 2                  |          |                   |        |
|                         |                   |                   |                      |        |                       | Find   View All              | First 🕚  | 1 of 3            | 🕑 Last |
| Status:                 | Completed Progra  | am                |                      |        |                       |                              |          |                   | + -    |
| *Effective Dat          | e 05/22/2018 関    |                   |                      |        | Effe                  | ctive Sequence               | 1        |                   |        |
| *Program Action         | n PRGC 🔍          | Program Chang     | je                   |        |                       | Action Date 05               | /22/2018 |                   |        |
| Action Reaso            | n CMAJ 🔍          | Change Major      |                      |        | Joint Prog            | Appr:                        |          |                   |        |
| *Academic Institutio    | N UFLOR           | University of Flo | orida                |        |                       |                              |          |                   |        |
| *Academic Program       | n UGLAS 🔍         | Liberal Arts and  | I Sciences           | 1      | Admissions            |                              |          |                   |        |
| *Admit Terr             | n 2178 🔍          | Fall 2017         |                      |        | From App              | plication<br>Application Nbr |          |                   |        |
| Requirement Terr        | n 2188 🔍          | Fall 2018         |                      |        | Applicati             | on Program Nbr               | 0        |                   |        |
| Expected Grad Term:     | 2188 🔍            | Fall 2018         |                      |        |                       | *Campus MA                   | AIN Q    | Main              |        |
| Last Updated O          | n 05/22/2018 3:37 | ':17PM            |                      |        | */                    | Academic Load Fu             | ll-Time  | ~                 |        |
| В                       | y 55555555        |                   |                      |        |                       |                              |          |                   |        |

### View All

1. Select View All to see all records displayed instead of having to click through pages.

| Student Program   | Student Plan     | Student Sub-Plan | Additional Information | Student Attributes | Student Degrees              | Student Diploma    |
|-------------------|------------------|------------------|------------------------|--------------------|------------------------------|--------------------|
| Alberta Alligator |                  |                  | 12121212               | ⊘ ★                | 18 🖬 🤅                       | Ð                  |
| Academic Career:  | Under            | graduate         | Career Requirement Ter | m Student C        | areer Nbr 2                  |                    |
|                   |                  |                  |                        |                    | Find View All First          | st 🕚 1 of 3 🕑 Last |
| Status:           | Comp             | leted Program    |                        |                    |                              | + -                |
| *Effe             | ctive Date 05/22 | /2018 🛐          |                        | Effe               | ctive Sequence 1             |                    |
| *Progr            | am Action PRG    | C Q Program      | Change                 |                    | Action Date 05/22/2          | 2018               |
| Actio             | on Reason CMA.   | J 🔍 Change N     | Major                  | Joint Prog         | J Appr:                      |                    |
| *Academic         | Institution UFLC | R University     | / of Florida           |                    |                              |                    |
| *Academi          | c Program UGLA   | AS 🔍 Liberal Ar  | ts and Sciences        | Admissions         | ÷                            |                    |
| *A                | dmit Term 2178   | Fall 2017        |                        | From Ap            | plication<br>Application Nbr |                    |
| Requirer          | nent Term 2188   | C Fall 2018      |                        | Applicat           | ion Program Nbr 0            |                    |
| Expected Grad Te  | erm: 2188        | Fall 2018        |                        |                    | *Campus MAIN                 | Main               |
| Last U            | pdated On 05/2   | 2/2018 3:37:17PM |                        | *                  | Academic Load Full-Tin       | ne 🗸               |
|                   | By 5555          | 5555             |                        |                    |                              |                    |

2. Select Personalize Page.

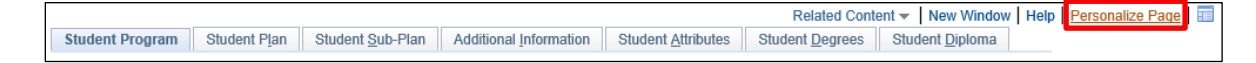

- 3. Select the Save the state of the View All settings on this page.
- 4. Click OK.

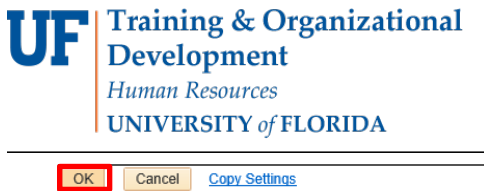

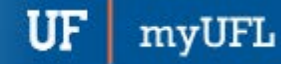

Calcer Copy Settings
Page Personalization
Put this page in front (the current tab) when I come into this component.
Save the state of the View All settings on this page.
Save tabbing order personalized below.
To define new tabbing order, select Clear Tabbing Order, then click items to include in desired sequence.
This new Tab order setting may be overridden by the people code command SetCursorpos().
To rearrange tabbing order, select Remove from order, Move up in order, or Move down in order, then click appropriate items to rearrange.
Clear Tabbing Order Restore Default

# FOR ADDITIONAL ASSISTANCE

Technical Issues The UF Computing Help Desk 352-392-HELP helpdesk.ufl.edu